## Instruction how to check the OLA in the IS STAG system used by the University of Pardubice

Please FILL IN all mandatory fields marked \*

**1.** ECTS arrival: Enter your email address (which you will be using for all the communication with our university) for your verification. Go to the weblink sent to your email afterwards and then you are already on the Portal and can fill in the registration:

|                        | My info Study                                                                                                    |   |
|------------------------|----------------------------------------------------------------------------------------------------|---|
|                        | Browse IS/STAG Applicant Graduate Courseware                                                                                                    |   |
| Electronic application | ECTS – Incoming short-term student visits                                                                                                    |   |
| Admission procedure    | A site of soomlong application for short-term stay and monitoring its status.<br>Application help                                                                                                    |   |
| ECTS arrivals          |                                                                                                    |   |
| Course catalog >>      | Warning: The way you sign in / register for the app has changed. Instead of entering the peak-birth code, please register via e-mail. If you have recently<br>logged in to the application (using a posudo-birth code), use the same email address you last used as a contact to log in / register. Follow the instructions below: |   |
|                        | Log in to electronic application for study                                                                                                    |   |
|                        | Enter your email address to enter the Electronic Application.                                                                                                    |   |
|                        | 0                                                                                                    | ] |
|                        | Continue                                                                                                    |   |
|                        | Have you been to this app recently? Did you log in the old way with pseudo-birth<br>code? You can find out the e-mail address you used before:                                                                                                    |   |
|                        | Birth or pseudo-birthcode<br>Birth code excl. slash.                                                                                                    |   |
|                        | Your initials without diacritics.                                                                                                    |   |
|                        | Find out e-mail address                                                                                                    |   |

2. complete the section Personal data and click on "Add incoming study visit"

| ectronic application | ECTS Charactering sh<br>A site for submitting application<br>Application help | nort-term student visits<br>ion for short-term stay and monitoring its status. |                                                               |                                                 |  |  |  |
|----------------------|-------------------------------------------------------------------------------|--------------------------------------------------------------------------------|---------------------------------------------------------------|-------------------------------------------------|--|--|--|
| Course catalog       |                                                                               | Country     Institut     Country     Institut     Institut     Institut        | tion Fin. Status<br>DAD DE VIGO 51 400 <u>SAF</u> 란 LA 한 CH-L | Prot<br>@ Sature: CV _ Change<br>@ Remort       |  |  |  |
|                      | Add new incoming study visit                                                  | Courses                                                                        |                                                               |                                                 |  |  |  |
|                      | Personal details                                                              |                                                                                | Delivery address                                              |                                                 |  |  |  |
|                      | First name(s)                                                                 | Antonio                                                                        | Differs from permanent address                                |                                                 |  |  |  |
|                      | (omciai passport version)<br>Surname                                          | BANDERAS                                                                       | Additional contact information                                |                                                 |  |  |  |
|                      | (official passport version)*                                                  |                                                                                | Phone                                                         |                                                 |  |  |  |
|                      | Degree (in mont or name)                                                      | *                                                                              | Email*                                                        | kotouc@rek.zcu.cz                               |  |  |  |
|                      | Degree (after name)                                                           | ¥                                                                              | Note                                                          |                                                 |  |  |  |
|                      | @Maiden name                                                                  |                                                                                | Birth                                                         |                                                 |  |  |  |
|                      | Nationality*                                                                  | the Kingdom of Spain (Spair                                                    | Birth - date*                                                 | 2.1993                                          |  |  |  |
|                      | Assigned pseudo-birthcode                                                     | 93020923AB                                                                     | birth place - Country -                                       | e Kingdom of Spain (Spain                       |  |  |  |
|                      | Passout number*                                                               | Terre                                                                          | 4/ Birth place*                                               | antiago de Compostela                           |  |  |  |
|                      | Cualification of attemption                                                   | Citizen of                                                                     |                                                               |                                                 |  |  |  |
|                      | Quanticacor or occurrantp                                                     | Cluzen or                                                                      |                                                               |                                                 |  |  |  |
|                      | W Special needs or disabilities                                               |                                                                                | *                                                             |                                                 |  |  |  |
|                      | Permanent address - country*                                                  | the Kingdom of Spain (Spair                                                    |                                                               |                                                 |  |  |  |
|                      |                                                                               | Vino                                                                           | Disease                                                       | de nemenale en comparison e di Dintle Carda     |  |  |  |
|                      | regon                                                                         | 16ne                                                                           | Please,                                                       | do remember your assigned Birth Code,           |  |  |  |
|                      | - ciy -                                                                       | vigo                                                                           |                                                               | nood it during your stoy in Dardubico           |  |  |  |
|                      | - post                                                                        |                                                                                | you wi                                                        | you will need it during your stay in Pardubice. |  |  |  |
|                      | <ul> <li>zip/postcode*</li> </ul>                                             | 51233                                                                          |                                                               |                                                 |  |  |  |
|                      | @ - street*                                                                   | avenida                                                                        |                                                               |                                                 |  |  |  |
|                      | - house number*                                                               | 5                                                                              |                                                               |                                                 |  |  |  |
|                      | Permanent residence in the Czech Republic                                     | NO T                                                                           |                                                               |                                                 |  |  |  |
|                      |                                                                               | S                                                                              | Save                                                          |                                                 |  |  |  |
|                      | * Mandatory field                                                             |                                                                                |                                                               |                                                 |  |  |  |

3. Click on the section Incoming study visit and complete it:

| Expected date of arrival/departure: | 13. 5. 2024 – 17. 5. 2024                          |  |  |
|-------------------------------------|----------------------------------------------------|--|--|
| Academic year:                      | 2023/2024                                          |  |  |
| Funding:                            | Erasmus+: Erasmus                                  |  |  |
| Travel type:                        | Blended mobility with short-term physical mobility |  |  |
| Incoming study visit type:          | Short study stay                                   |  |  |
| Accommodation:                      | YES                                                |  |  |
|                                     |                                                    |  |  |

Complete the data about your Home institution + upload:

- the Certificate of English language competence
- Passport photo

| LA has not been signed. There were modifications and the                                                                                                    | student's signature is now pending.                                                                                                    |                                           |                                                                                                |  |
|----------------------------------------------------------------------------------------------------|----------------------------------------------------------------------------------------------------|-------------------------------------------|------------------------------------------------------------------------------------------------|--|
|                                                                                                    | Host institution                                                                                                    | Home institution                          |                                                                                                |  |
| Incoming study visit and the host institution details                                                                                                    |                                                                                                    | Home institution details                  |                                                                                                |  |
| Handled through EWP C                                                                                                    | 12.05.2024                                                                                                    | Institution*                              | University of Kara - Kara Change school                                                        |  |
| Ry Expected date of annual                                                                                                    |                                                                                                    | Faculty*                                  | Faculty of Business and Adr                                                                    |  |
| R Expected date of departure                                                                                                    | 17.05.2024                                                                                                    | 🔍 Department                              |                                                                                                |  |
| Inc. st. visit date                                                                                                    | dd.MIW.yyyy •                                                                                                    | Study Programme*                          | Business and Administration                                                                    |  |
| Departure date                                                                                                    | dd.MM.yyyy                                                                                                    | Enerialization                            |                                                                                                |  |
| R Academic year you want to study*                                                                                                    | 2023/2024 🔻                                                                                                    | Specialization                            |                                                                                                |  |
| First semester*                                                                                                    | Summer Semester × ×                                                                                                    | Type of study*                            | Bachelor                                                                                       |  |
| Second competer starting data in case of extended studies                                                                                                    | dd MMAannar                                                                                                    |                                           | 2                                                                                              |  |
| Second semester starting date in case of extended studies                                                                                                    |                                                                                                    | Mobility coordinators of home institution | on                                                                                             |  |
| Funding*                                                                                                    | Erasmus+:Erasmus                                                                                                    | Institutional mobility coordinator        |                                                                                                |  |
| Travel type*                                                                                                    | Blended mobility with short-term physical mobility                                                                                                    | - LA signature date                       | dd.MM.yyyy                                                                                     |  |
| Virtual mobility*                                                                                                    | NO Y                                                                                                    | Departmental mobility coordinator*        | Dr. Martin Novák                                                                               |  |
| Appropriate office that issues Czech visa abroad*                                                                                                    | Embassy of the Czech Republic in Accra, Ghana. More information 12                                                                                                    | C Position                                |                                                                                                |  |
|                                                                                                    | Select from registry                                                                                                    | - LA signature date                       | dd.MM.yyyy                                                                                     |  |
| NY ISCEDY CODE                                                                                                    |                                                                                                    | - CHLA signature data                     | dd MM yyyy                                                                                     |  |
| ISCED studies code explanation                                                                                                    |                                                                                                    | Contact information                       | d.min.yyy                                                                                      |  |
|                                                                                                    |                                                                                                    | Phone                                     |                                                                                                |  |
| NY Language skins                                                                                                    |                                                                                                    | E-mail*                                   | martin novak@gmail.com                                                                         |  |
| C Department                                                                                                    | FES - Faculty of Economics and Adminis × •                                                                                                    | @ w.b/wb                                  |                                                                                                |  |
| Incoming st. visit type*                                                                                                    | Short study stay 🔻                                                                                                    | we mobility web page address              |                                                                                                |  |
| Real Assigned buddy                                                                                                    |                                                                                                    | $\boldsymbol{\mathcal{C}}$                | Visit attachments                                                                              |  |
| Buddy contact details                                                                                                    |                                                                                                    | Attachments related to this arm           | Var                                                                                            |  |
| Do you require accommodation                                                                                                    | YES                                                                                                    |                                           | List of files already uploaded:                                                                |  |
| at the dormitory ?*                                                                                                    | Information about dormitories                                                                                                    |                                           | 1. <u>Screenshot 20230814-074546.png</u> 📽 (263 KB , submitted 14.08.2023 09.48)               |  |
| Prefetted dominary                                                                                                    |                                                                                                    |                                           | Choose file to save                                                                            |  |
| Mobility status*                                                                                                    | 400 - New arrival added                                                                                                    | Q Attachment                              | Zvolit soubor Nevybrán žádný soubor                                                            |  |
| Student's LA signature date                                                                                                    | dd.MM.yyyy                                                                                                    |                                           | Maximum file size: 250.0 MB (= 256000 KB)     Maximum permissible number of unloaded files: 99 |  |
| The date the CHLA has been signed by the student                                                                                                    | dd.MM.yyyy                                                                                                    |                                           |                                                                                                |  |
| Reference contact                                                                                                    |                                                                                                    |                                           | Insert file                                                                                    |  |
| > Mobility coordinators of host institution                                                                                                    |                                                                                                    |                                           |                                                                                                |  |
| Institutional coordinator - administrator                                                                                                    | Albrechtová Věra Change coordinator                                                                                                    |                                           |                                                                                                |  |
| Email                                                                                                    | vera.albrechtova@upce.cz                                                                                                    |                                           |                                                                                                |  |
| Institutional coordinator - signer                                                                                                    | Albrechtová Věra Change coordinator                                                                                                    |                                           |                                                                                                |  |
| - LA signature date                                                                                                    | dd.MM.yyyy                                                                                                    |                                           |                                                                                                |  |
| Email                                                                                                    | vera.albrechtova@upce.cz                                                                                                    |                                           |                                                                                                |  |
| Departmental coordinator - administrator                                                                                                    | Pašková Barbora                                                                                                    |                                           |                                                                                                |  |
| Departmental coordinator - administrator                                                                                                    | Change coordinator                                                                                                    |                                           |                                                                                                |  |
| Email                                                                                                    | barbora.paskova@upce.cz                                                                                                    |                                           |                                                                                                |  |
| Departmental coordinator - signer                                                                                                    | barbora,paskova@upce.cz Komárková Jitka Change coordinator                                                                                                    |                                           |                                                                                                |  |
| Departmental coordinator - soumentation<br>Email<br>Departmental coordinator - signer<br>@ DC Position                                                                                                    | barbora-paskova@upce.cz Komárková Jitka Change coordinator vice-dean                                                                                                    |                                           |                                                                                                |  |
| Departmental coordinator - administration<br>Email<br>Departmental coordinator - signer<br>@ DC Position<br>- LA signature date                                                                                                    | kardora paladra Change coordinator<br>barbora.paskova@upce.cz<br>Komárková Jitka Change coordinator<br>vice-dean<br>dd.MM.yyyy                                                                                                    |                                           |                                                                                                |  |
| Uppartmental coordinator - administrator<br>Email<br>Departmental coordinator - signer<br>© DC Position<br>- LA signature date<br>- CHLA signature date                                                                                                    | Image coordinator       barbora.paskova@upca.cz       Komárková Jitka       Change coordinator       vice-dean       dd.MML.yyyy       um                                                                                                    |                                           |                                                                                                |  |
| Departmental coordinator - administrator<br>Email<br>Departmental coordinator - signer<br>@DC Position<br>- LA signature date<br>- CHLA signature date<br>Email                                                                                                    | Image coordinator       barbora.paskova@upca.cz       Komárková Jitka       Change coordinator       vice-dean       dd.MM.yyyy       um       barbora.paskova@upce.cz                                                                                            |                                           |                                                                                                |  |
| Departmental coordinator - administration<br>Email<br>Departmental coordinator - signer<br>@ DC Position<br>- LA signature date<br>- CHLA signature date<br>Email<br>Contact information                                                                                                    | Image coordinator       barbora.paskova@upca.cz       Komárková Jitka       Change coordinator       vice-dean       dd.MM.yyyy       um       barbora.paskova@upca.cz       Get the phone number and e-mail from the coordinator                                 |                                           |                                                                                                |  |
| Departmental coordinator - administration<br>Email<br>Departmental coordinator - signer<br>@ DC Position<br>- LA signature date<br>- CHLA signature date<br>Email<br>Contact information<br>Official phone                                                                                                    | Iterative barbora.paskova@upca.cz       Komárková Jitka       Change coordinator       vice-dean       dd.MM.yyyy       um       barbora.paskova@upca.cz       Get the phone number and e-mail from the coordinator                                               |                                           |                                                                                                |  |
| Contact information Contact information Contact information Contact information Contact information Contact information Cofficial phone Cofficial fax                                                                                                    | Image coordinator       barbora.paskova@upca.cz       Komárková Jitka       Change coordinator       vice-dean       dd.MM.yyyy       um       barbora.paskova@upca.cz       Get the phone number and e-mail from the coordinator                                 |                                           |                                                                                                |  |
| Contact information  Contact information  Contact information  Contact information  Cofficial phone  Official fax  Cofficial fax  Cofficial f | Image coordinator       barbora.paskova@upca.cz       Komárková Jitka       Change coordinator       vice-dean       dd. MM. yyyy       um       barbora.paskova@upca.cz       Get the phone number and e-mail from the coordinator       barbora.paskova@upca.cz |                                           |                                                                                                |  |

4. Click on the section **Courses** and complete it:

Click on the Faculty of Economics and Administration -> there you will see all our courses, choose the course **BIP/DIGI** and click on ADD COURSES. You do not use any "save" button in this step, it is saved automatically.

| Add new student Add new incoming study visit                                                                                                    |
|----------------------------------------------------------------------------------------------------|
| Personal data Incoming study visit Courses Virtual segments Study plan Studies                                                                                                    |
| 🗓 Here you can select the courses, which you wish to study during your study stay, from the institution menu. You can still modify that course selection until the final closing of the application. |
| Summer semester Credits 🗟 Loc. Crs. to rcgn. Setting status Reason for change                                                                                                    |
| Insert/edit Standard ¥ Set as deleted Remove                                                                                                    |
| Credits:                                                                                                    |
| Search and add the courses you want to study at our institution                                                                                                    |
| Faculty %   Department %  Course cod %DIGI  Search courses                                                                                                    |
| 1 The list below shows courses matching your filtering criteria. Select a course and click Add to add it to the selected semester.                                                                   |
| Abbreviation      Title     Variant     Winter semester     Summer semester                                                                                                    |
| FES / DIGI Restantion of Business and Society 2023/2024                                                                                                    |
|                                                                                                    |

5. Move to the sheet Virtual Segments and add the dates for online part of the BIP 20. 5. – 7. 6. 2024:

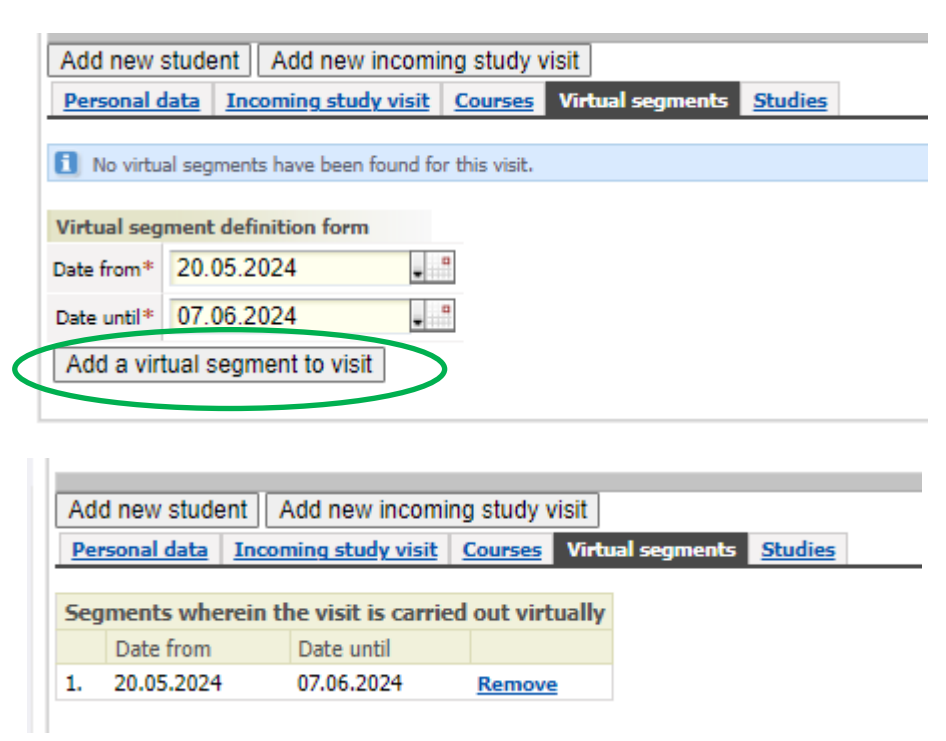

Please, let me know if you have any additional questions.

Barbora Pašková Faculty coordinator for Erasmus+ barbora.paskova@upce.cz